1) By zaktualizować mapę należny pobrać program Garmin Expres ze strony: <u>http://software.garmin.com/pl-PL/express-download.html</u>

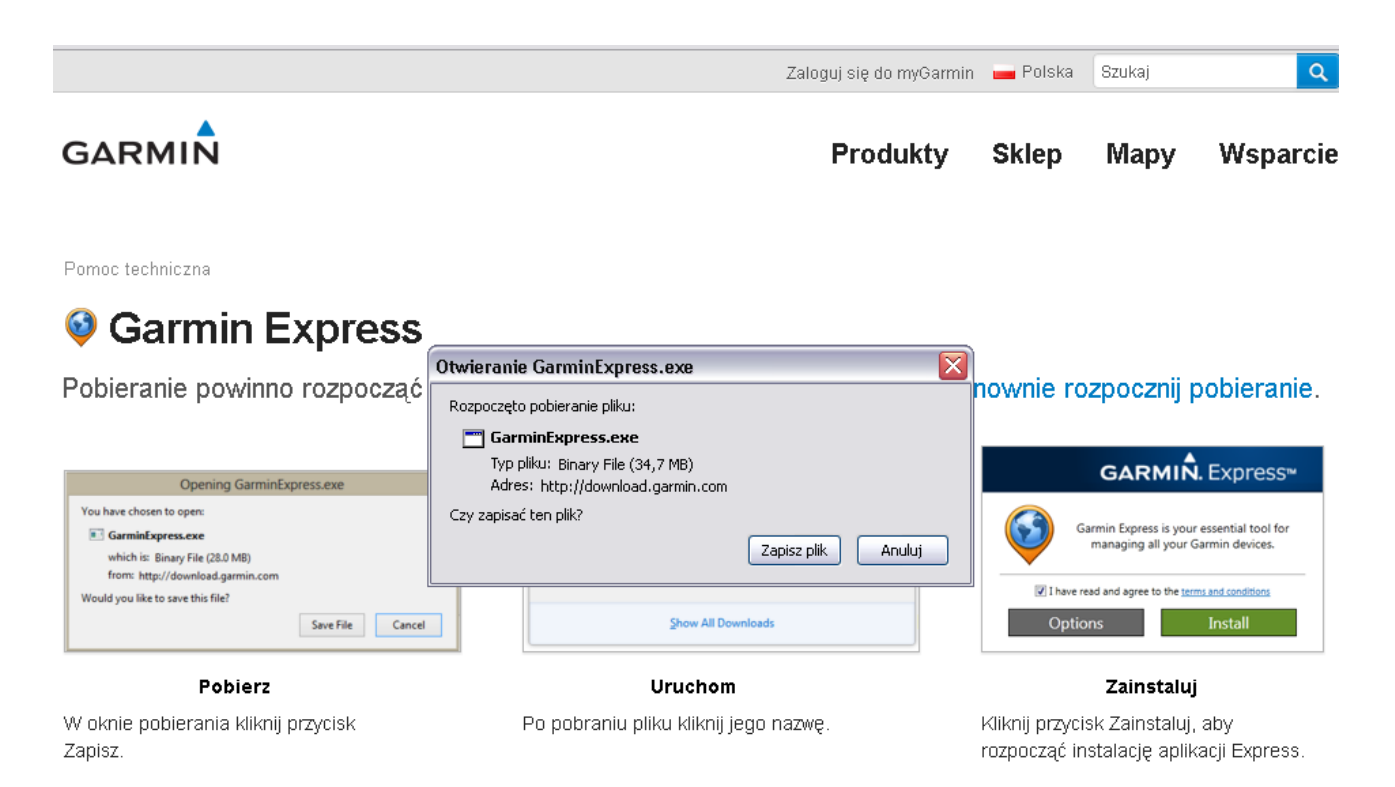

2) Po zapisaniu pliku na dysku i uruchomieniu programu – zaznaczamy Potwierdzam zapoznanie się i akceptuje warunki ogólne i wybieramy Zainstaluj

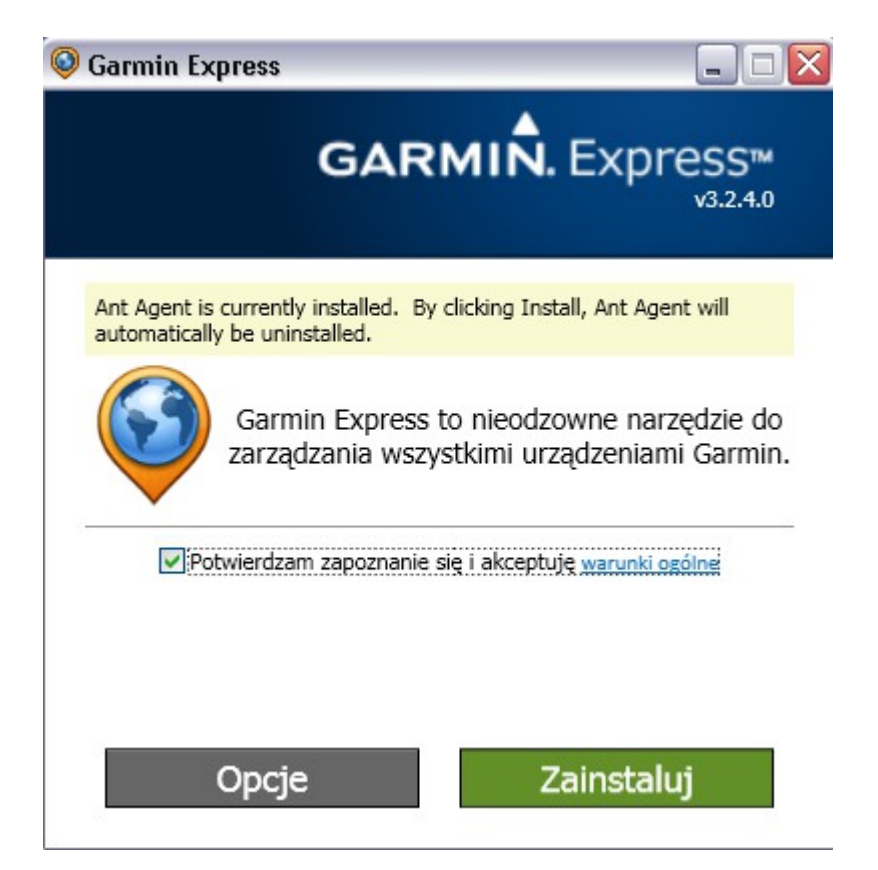

3) Następnie wybieramy Uruchom

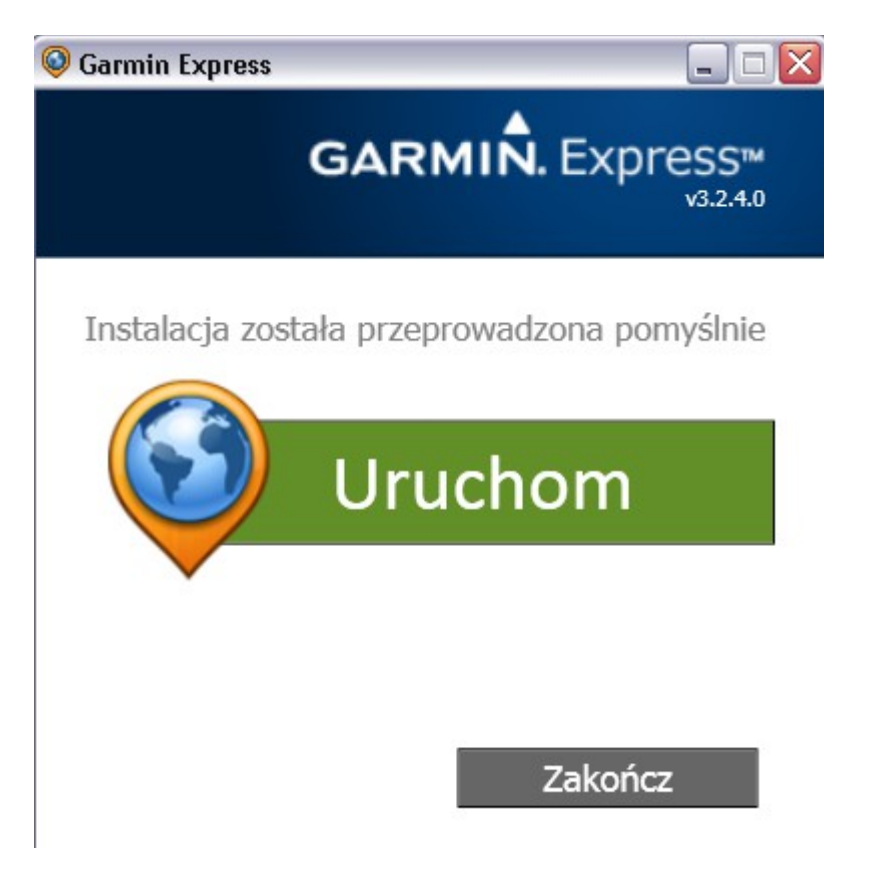

4) Po uruchomieniu wybieramy rozpocznij

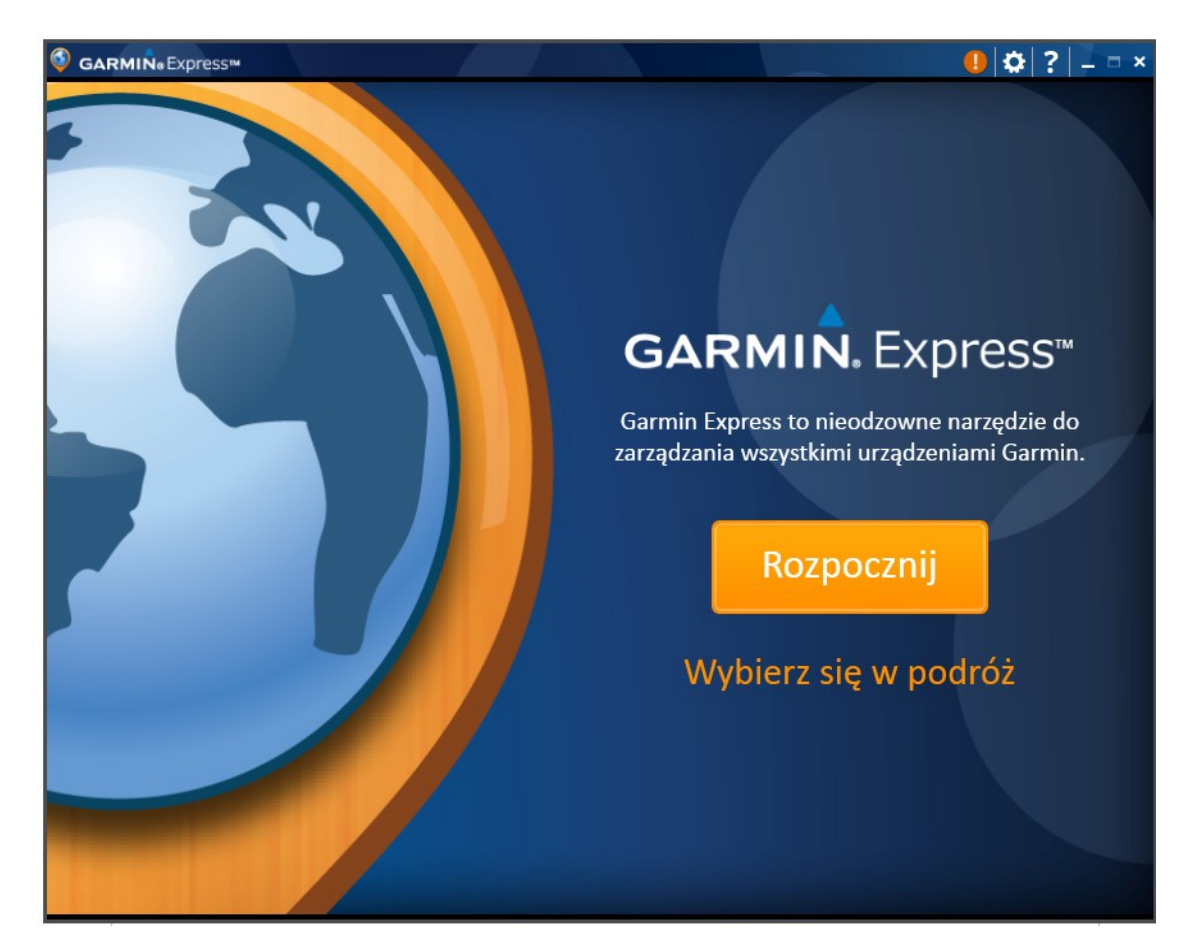

5) Gdy w lewym górnym rogu pojawi się nasze urządzenie, wybieramy instaluj wszystko.

|  |                         |                                                                                               |                             |                                                               |                 | ❶ 🗘 ?   - □ ×     |
|--|-------------------------|-----------------------------------------------------------------------------------------------|-----------------------------|---------------------------------------------------------------|-----------------|-------------------|
|  |                         | nüvi 3597<br>VI Potączono                                                                     | Ø                           | Aktualizacje ໑                                                | Urządzenie      | Dodatki           |
|  | Czy celem<br>używanie a | ulepszania produktów firmy Garmin (<br>anonimowych danych z urządzenia? (                     | udzielasz fir<br>Dświadczen | rmie pozwolenia na gromadzenie,<br>iie o ochronie prywatności | przetwarzanie i | Tak Nie, dziękuję |
|  | Aktua                   | alizacje                                                                                      |                             |                                                               | Inst            | aluj wszystko     |
|  | K <u>a</u> r            | Mapy są aktualne.<br>Region Europa Środkowa 2015.10<br>Ponownie zainstaluj/zmień mapę         |                             |                                                               |                 |                   |
|  |                         | Aktualizacje oprogramowania<br>aktualizacji gotowych do zainstalov<br>Czas instalacji: <1 min | vania: 3                    |                                                               | F               | Pokaż szczegóły 👻 |
|  |                         |                                                                                               |                             |                                                               |                 |                   |
|  |                         |                                                                                               |                             |                                                               |                 |                   |
|  |                         |                                                                                               |                             |                                                               |                 |                   |
|  |                         |                                                                                               |                             |                                                               |                 |                   |

6) Akceptujemy warunki przeprowadzania aktualizacji

| Zapoznaj się z poniższą umową licencyjną, która dotyczy wszystkich aktualizacji przeprowadzanych                                                                                                    |     |
|----------------------------------------------------------------------------------------------------|-----|
| podczas tej sesji.                                                                                                    |     |
| GARMIN(R) SOFTWARE LICENSE AGREEMENT                                                                                                    | ^   |
| This download offers free firmware upgrades for select Garmin units. These upgrades are specific to the specific GPS units and software versions listed.                                                                                                    |     |
| Warning:<br>This software should only be uploaded to the unit for which it is intended. If this software is uploaded to a GPS unit other than the<br>product it is designed for, it might render the unit inoperative. If the software upload fails, and subsequent upload attempts prove<br>unsuccessful, the unit may need to be returned to Garmin for service.                                                                                                    | 111 |
| Software License Agreement                                                                                                    |     |
| By downloading, installing, or using this software, you agree to be bound by the terms and conditions of the following license agreement. Please read this agreement carefully. Garmin Ltd. and its subsidiaries ("Garmin") grants you a limited, non-exclusive license to use the upgrade software ("Software") in binary executable form in the normal operation of the applicable Garmin products. Title, ownership rights, and intellectual property rights in and to the Software remain in Garmin. This license is personal to you any you may make copies of the software only for your personal use. You agree that this license agreement does not need to be signed for it to take effect. By using the software you manifest your acceptance of this agreement. The software is provided on an "as is" basis without warranty of any kind - either expressed or impliedincluding, without limitation, any implied warrantes of merchantability or fitness for a particular purpose. Garmin does not warrant the performance of the software or basit we software will meet your requirements or operate error free. You acknowledge that this Software is the property of Garmin and is protected under United States of America copyright laws and international copyright treaties. You further acknowledge that the software in source code form remains a |     |
|                                                                                                    |     |
| Akceptuję warunki.                                                                                                    |     |

7) Po pomyślnym przeprowadzeniu aktualizacji otrzymamy komunikat

| 🚳 garmin. Đ | kpress™                                                                               |           |              | ● ✿ ? -    |                       |  |  |
|-------------|---------------------------------------------------------------------------------------|-----------|--------------|------------|-----------------------|--|--|
|             | nüvi 3597<br>🔊 Potączono                                                              | Ø         | Aktualizacje | Urządzenie | Dodatki               |  |  |
| ✓ Wszystkie | e aktualizacje zostały pomyślnie zainsł                                               | talowane. |              |            | ×                     |  |  |
| Aktua       | alizacje                                                                              |           |              | Sprawdź do | stępność aktualizacji |  |  |
|             | Mapy są aktualne.<br>Region Europa Środkowa 2015.10<br>Ponownie zainstaluj/zmień mapę |           |              |            |                       |  |  |
|             | Oprogramowanie urządzenia jest a<br>Wersja 4.40                                       | ktualne.  |              |            |                       |  |  |
|             |                                                                                       |           |              |            |                       |  |  |
|             |                                                                                       |           |              |            |                       |  |  |
|             |                                                                                       |           |              |            |                       |  |  |
|             |                                                                                       |           |              |            |                       |  |  |